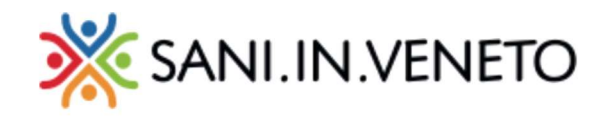

## Portale SANI.IN.VENETO Registrazione e primo accesso al Portale

Per accedere al portale SANI.IN.VENETO con tutte le sue funzionalità, tra cui la presentazione delle richieste di rimborso per spese mediche e l'attivazione di tutele per i familiari, è sufficiente collegarsi al sito **www.saninveneto.it** e cliccare sul pulsante dedicato: "RICHIEDI UN RIMBORSO"

**A** RICHIEDI UN RIMBORSO

Selezionare successivamente "EFFETTUA IL LOGIN"

EFFETTUA IL LOGIN

per il primo accesso, sarà necessario cliccare su "REGISTRATI" e generare delle credenziali <u>STRETTAMENTE</u> <u>RISERVATE</u>

(IMPORTANTE: non fornire a nessuno le credenziali personali)

|                                   | 💥 SANI.IN.VENETO                                                                                                    |                               |
|-----------------------------------|----------------------------------------------------------------------------------------------------|-------------------------------|
|                                   | Accesso al portale                                                                                                    |                               |
|                                   | Inserisci login e password<br>Username                                                                                                    |                               |
|                                   | Password:                                                                                                    |                               |
|                                   | Password dimenticata? ACCEDI                                                                                                    |                               |
|                                   | Non hai ricevuto l'email di attivazione?                                                                                                    |                               |
|                                   | Per motivi di sicurezza dovresti effettuare il logout e chiudere<br>tutte le finestre del browser quando hai finito di utilizzare servizi<br>che necessitano autenticazione. |                               |
| Fondo di assistenza sanitaria int | Copyright © 2020 Sani.In.Veneto<br>egrativa regionale per i lavoratori dell'artigianato – Via F.Ili Bandiera 35 30175 Ma<br>Privacy   Cookie policy                          | ghera (VE) – C.F. 90164060270 |

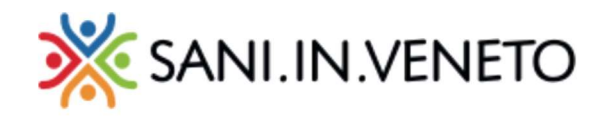

## Registrazione

Completare il form di registrazione, inserendo i dati richiesti e cliccare in fine sul pulsante "Salva".

| 💥 SANI.IN.VENETO | Registrazione                                                                                                    |                                                                                                    |                         |
|------------------|----------------------------------------------------------------------------------------------------|----------------------------------------------------------------------------------------------------|-------------------------|
| 🏫 Home Page      |                                                                                                    |                                                                                                    |                         |
|                  | Email                                                                                                    |                                                                                                    |                         |
|                  | Ripeti Email                                                                                                    |                                                                                                    |                         |
|                  | Codice Fiscale                                                                                                    |                                                                                                    |                         |
|                  | Darguard                                                                                                    |                                                                                                    |                         |
|                  | Password                                                                                                    | La passivord non deve essere uguale a username o email, lunghezza minima 10 caratteri e rispettare 3 delle seguenti regole: almeno una lettera maluccola; almeno una lettera minuscola; almeno un numero; almeno un cara | ttere speciale.         |
|                  | Ripeti Password                                                                                                    |                                                                                                    |                         |
|                  |                                                                                                    | 2 A                                                                                                    | nnulla 🕞 Salva          |
|                  |                                                                                                    |                                                                                                    |                         |
|                  |                                                                                                    |                                                                                                    |                         |
|                  |                                                                                                    |                                                                                                    |                         |
|                  |                                                                                                    |                                                                                                    |                         |
|                  |                                                                                                    |                                                                                                    |                         |
|                  |                                                                                                    |                                                                                                    |                         |
|                  |                                                                                                    |                                                                                                    |                         |
|                  |                                                                                                    |                                                                                                    |                         |
|                  |                                                                                                    |                                                                                                    |                         |
|                  |                                                                                                    |                                                                                                    |                         |
|                  |                                                                                                    |                                                                                                    |                         |
|                  | Convergent @ 2020 Cani in Veneto                                                                                                    |                                                                                                    | Drivacy I Cookie policy |
|                  | Fondo di assistenza sanitaria integrativ                                                                                                    | va regionale per i lavoratori dell'artigianato – Via F.III Bandiera 35 30175 Marghera (VE) – C.F. 90164060270                                                                                                    | envacy   cookie policy  |
|                  | r on the of desired in a second of the second of the secon |                                                                                                    |                         |

• All'indirizzo email indicato in fase di registrazione, arriverà una e-mail di sicurezza per l'attivazione del nuovo account:

## noreply@ ha scritto:

Per attivarti clicca sul seguente link: https://siv.saninveneto.it/account/activation/activate?activation~token=73a790f1-dcf9-4133-a820-07415ce53842

• Cliccare sul link presente nella email (o copiarlo/incollarlo sul browser) per dare conferma di registrazione. Apparirà il seguente messaggio:

| 💥 SANI.IN.VENETO | Registrazione                                                                                    |
|------------------|--------------------------------------------------------------------------------------------------|
| 🎓 Home Page      | Registrazione avvenuta con successo, è stata inviata una mail di conferma all'indirizzo indicato |
|                  |                                                                                                  |

Sarà quindi possibile procedere con l'inserimento delle credenziali ed accedere.
Le suddette credenziali, sono la mail e la password scelte nel form di registrazione.
Si consiglia di salvare le credenziali, necessarie ad ogni successivo accesso da PC oppure da mobile.

In caso di problemi di **primo accesso**, contattaci ai canali dedicati: *Tel. +39 041 2584960 Mail:* segreteria@saninveneto.it